1、GodMode (神の方法) 「 GodMode. {ED7BA470-8E54-465E-825C-99712043E01C} 」 Windows10に隠されたGodMode (神の方法)の使い方

これが「神モード」。神とはいっても、「ありとあらゆることができる」というわけではなく、コントロールパネル内の設定項目を種類ごとにまとめてある便利モードのこと。使いようによってはかなり便利なので、ネット用語の「神」(「すごい」の強調で使われる)だと思う

1、ディスクトップで右クリック→新規作成→フォルダ→フォルダ作成されます

2、GodMode.{ED7BA470-8E54-465E-825C-99712043E01C} をコピー

3、フォルダ名を変更→ファイル右クリック→名前の変更→コピーを貼り付け→エンターでフォルダ名とフォルダの形状が変わる

4、ダブルクリックで開いてみましょう

※おまけ ディスクトップ右クリック→新規作成→ショートカット→項目に下記をコピー貼り付け→次へ→名前を付ける→OK できたショートカットの上で右クリック→プロパティ→ショートカットタブ→アイコンの変更→アイコンを選択→OK

| シャットダウンキー | ſ | shutdown.exe -s -f -t 0 | J |
|-----------|---|-------------------------|---|
| 再起動       | ſ | shutdown.exe -r -f -t 0 | J |

## 2、人工知能が文字入力を支援!? 女子高生AI「りんな」をWindows 10で利用する方法

## 女子高生AIのボキャブラリーを予測変換に追加

日本語入力の「Microsoft IME」に「りんな変換」という機能が加わりました。りんなのつ女子高生の(?)ボキャ ブラリーを、予測変換の候補に追加できます。りんな変換を設定する

Microsoft IMEのプロパティを表示する→プロパティ→詳細設定→予測入力タブ→りんなにチェックを入れる →OK

こんにちは♪ 現実甘くないところが辛い あつすぎ。ねっちゅーしよー楽しみ!♡

入力 あつい

暑い

寝すぎたー…笑 ありがとう! さすがだわ(´゜ω゜`)

3、資料を使い操作 フラッシュフィル

こんにちは

4、メモ帳活用 メモ帳を忘備録に使う

メモ帳を立ち上げる→「.LOG 」 と入力→改行→名前を付けて保存 再度起動すると自動的に日時が入るので要件を入力するだけでよい

5、G-mail送信後のメールを取り消す(30秒以内のもの

G-mail→設定→設定→全般タブ→送信取り消し→取り消し時間を設定 使い方 メールを送信した直後に取り消しメッセージが出ます30秒以内有効